## How to register with DUO

## **Step-By-Step Instructions**

1. From the email you received from DUO Security, click on the link in the email to go to a webpage to begin the authentication process.

|                                       | Protect Your COUNTY OF ALACHUA<br>Account                                                                                                    |
|---------------------------------------|----------------------------------------------------------------------------------------------------|
| Alachua County,<br>Florida            | Two-factor authentication enhances the security of your account by using a<br>secondary device to verify your identity. This prevents anyone but you from<br>accessing your account, even if they know your password. |
| Need help?<br>Powered by Duo Security | This process will help you set up your account with this added layer of security.                                                                                                    |
|                                       | Start setup                                                                                                    |
|                                       |                                                                                                    |

2. The first screen will ask, the type of device you will use for authentication. Typically we recommend using a Mobile phone, as it is the easiest method and normally everyone has this on their person. However, you may also choose the Landline option to receive authorization without having the DUO APP installed on your phone. Please note: the *Tablet* option is not supported at this time.

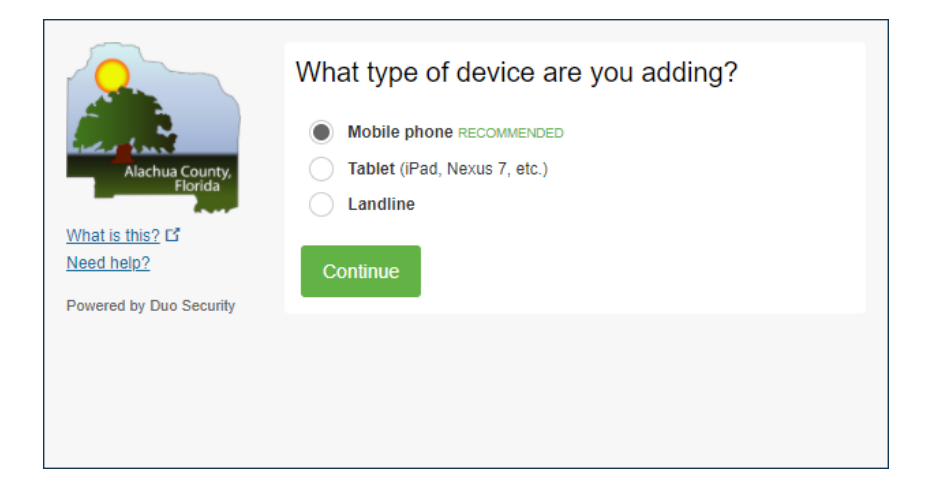

3. Enter in the phone number associated with the Mobile phone.

|                                                             | Enter your phone number                    |
|-------------------------------------------------------------|--------------------------------------------|
| Alachua County,<br>Florida<br>What is this? C<br>Need help? | United States  +1  Example: (201) 234-5678 |
| Powered by Duo Security                                     | Back Continue                              |
|                                                             |                                            |

4. Once entered, a green check will appear on the side of the mobile number. Click the checkbox and then click Continue".

|                         | Enter your phone number                                |
|-------------------------|--------------------------------------------------------|
| Alachua County,         | United States                                          |
| What is this?           | +1 352 555-5555                                        |
| Need help?              | Example: (201) 234-5678                                |
| Powered by Duo Security | Vou entered (352) 555-5555 Is this the correct number? |
|                         | Back Continue                                          |
|                         |                                                        |

5. Choose your type of phone. Click "Continue".

|                            | What type of phone is 352-555-5555? |
|----------------------------|-------------------------------------|
| and the second second      | iPhone Android                      |
| Alachua County,<br>Florida | Windows Phone                       |
| What is this? C            | Other (and cell phones)             |
| Powered by Duo Security    | Back Continue                       |
|                            |                                     |
|                            |                                     |

## Android Path (iPhone users go to step 11)

6. Go to the phone's application store then download and install the "Duo Mobile" app.

| What is this? C<br>Need help? | Install Duo Mobile fo | <ul> <li>pr Android</li> <li>1. Launch the Google Play Store app<br/>and search for "Duo Mobile".</li> <li>2. Tap "Install" to install the app.</li> </ul> |
|-------------------------------|-----------------------|----------------------------------------------------------------------------------------------------|
|                               | Back I have Duo M     | obile installed                                                                                                    |

7. Open the "Duo Mobile" app and click the "+" button to scan the barcode provided.

| 2                                                        | Activate Duo Mob | ile for Android                                                                               |
|----------------------------------------------------------|------------------|-----------------------------------------------------------------------------------------------|
| Alachua County,                                          |                  | <ol> <li>Open Duo Mobile.</li> <li>Tap the "+" button.</li> <li>Scan this barcode.</li> </ol> |
| What is this? C<br>Need help?<br>Powered by Duo Security |                  | Email me an activation link instead.                                                          |
|                                                          | Back Continue    |                                                                                               |
|                                                          |                  |                                                                                               |

8. A green checkmark will appear over the barcode, showing that the process of activating is now complete.

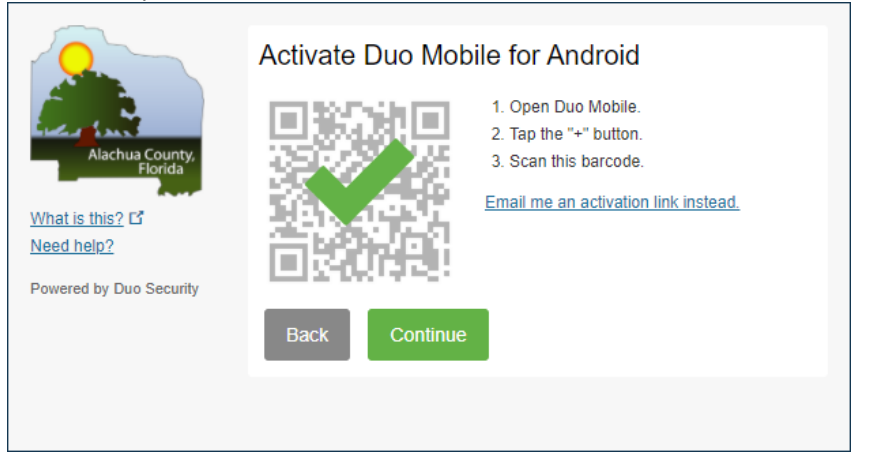

9. Please leave the dropdown box option of "Ask me to choose an authentication method". Click "Finish Enrollment".

|                          | My Settings & Devices                                    |
|--------------------------|----------------------------------------------------------|
|                          | Android 352-555-5555 JUST ADDED                          |
| Elorida<br>What is this? | Default Device: Android 352-555-5555                     |
| Powered by Duo Security  | When I log in: Ask me to choose an authentication method |
|                          | Saved Finish Enrollment                                  |
|                          |                                                          |

10. You will be greeted with a notification of SUCCESS!

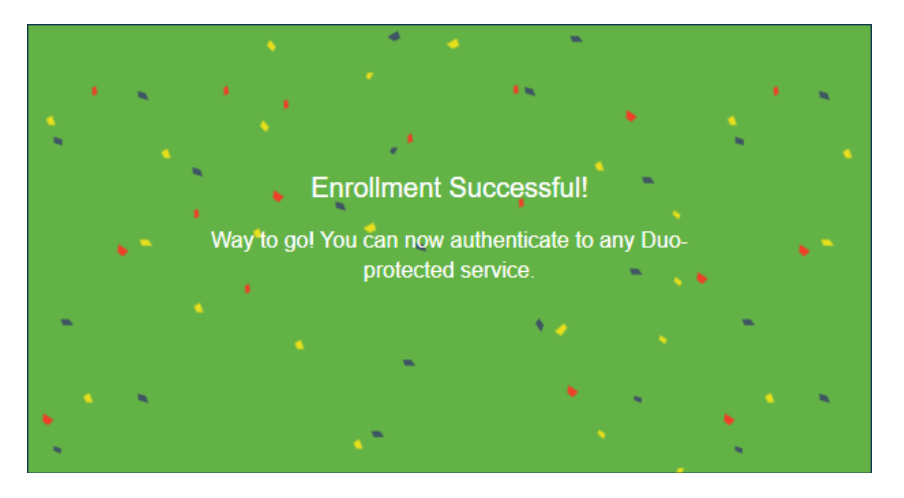

## iPhone Path

11. Install **DUO Mobile** on your phone. Click "I have DUO Mobile installed".

|                                                             | Install Duo Mobile for iOS                                                                                                    |
|-------------------------------------------------------------|----------------------------------------------------------------------------------------------------|
| Alachua County,<br>Florida<br>What is this? C<br>Need help? | <ol> <li>Launch the App Store app and search for "Duo Mobile".</li> <li>Tap "Get" and then "Install" to download the app.</li> </ol> |
| Powered by Duo Security                                     | Back I have Duo Mobile installed                                                                                                    |

12. Follow the steps to activate DUO Mobile. Click "Continue".

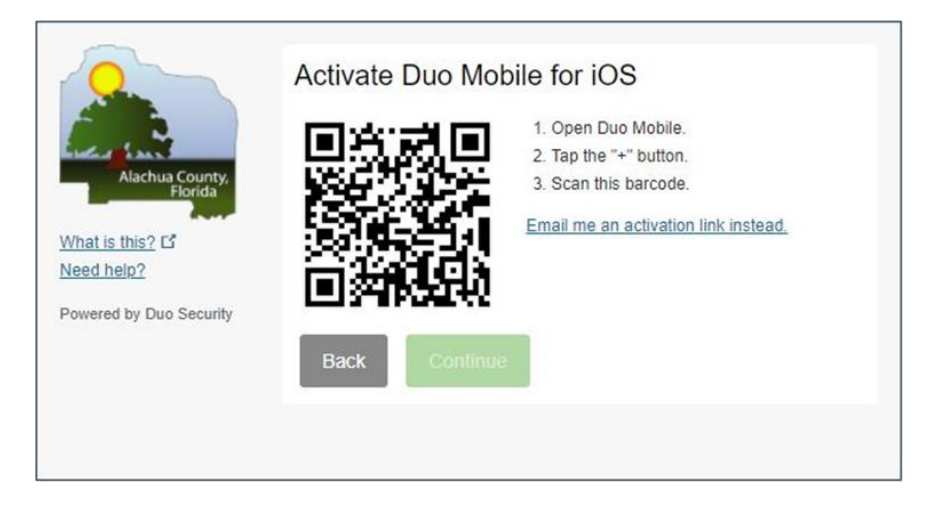

13. You will reach a confirmation screen. Click "Continue".

| Alachua County,<br>Florida<br>What is this? C <sup>2</sup><br>Need help? | Activate Duo Mobile for iOS <ul> <li>Open Duo Mobile.</li> <li>Tap the "+" button.</li> <li>Scan this barcode.</li> </ul> Email me an activation link instead. |
|--------------------------------------------------------------------------|----------------------------------------------------------------------------------------------------|
|                                                                          | Back Continue                                                                                                    |

14. This screen provides the details of your enrolled device. Click "Finish Enrollment".

| Alachua County        | 0 iOS 352-5                       | 55-5555 JUST ADDED                                             |   |
|-----------------------|-----------------------------------|----------------------------------------------------------------|---|
| hat is this? Is       | Default Device:<br>When I log in: | IOS 352-555-5555.<br>Ask me to choose an authentication method | ~ |
| wered by Duo Security | Saved                             | Finish Enrollment                                              |   |

15. You will be greeted with a notification of SUCCESS!

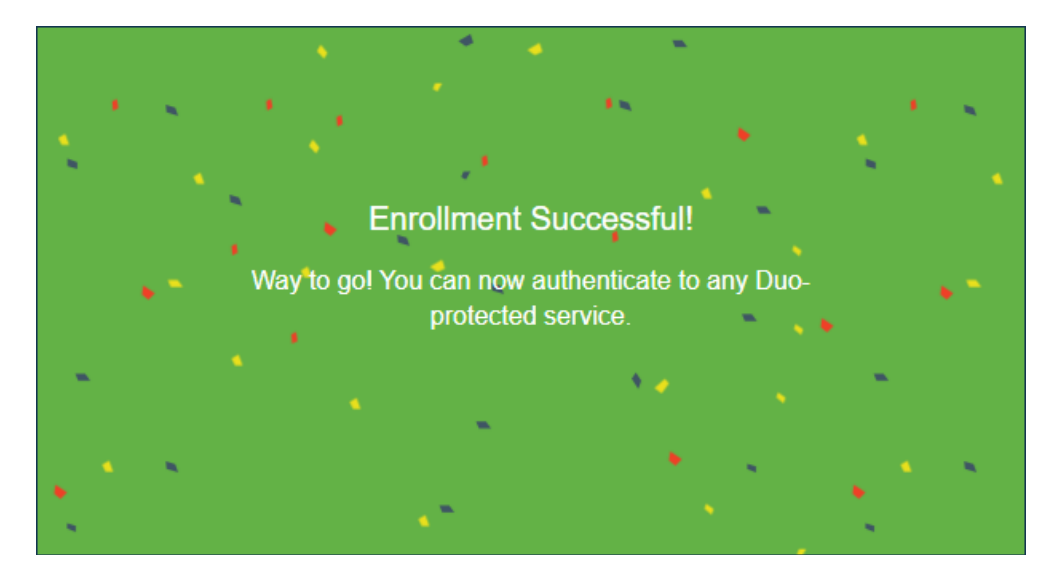